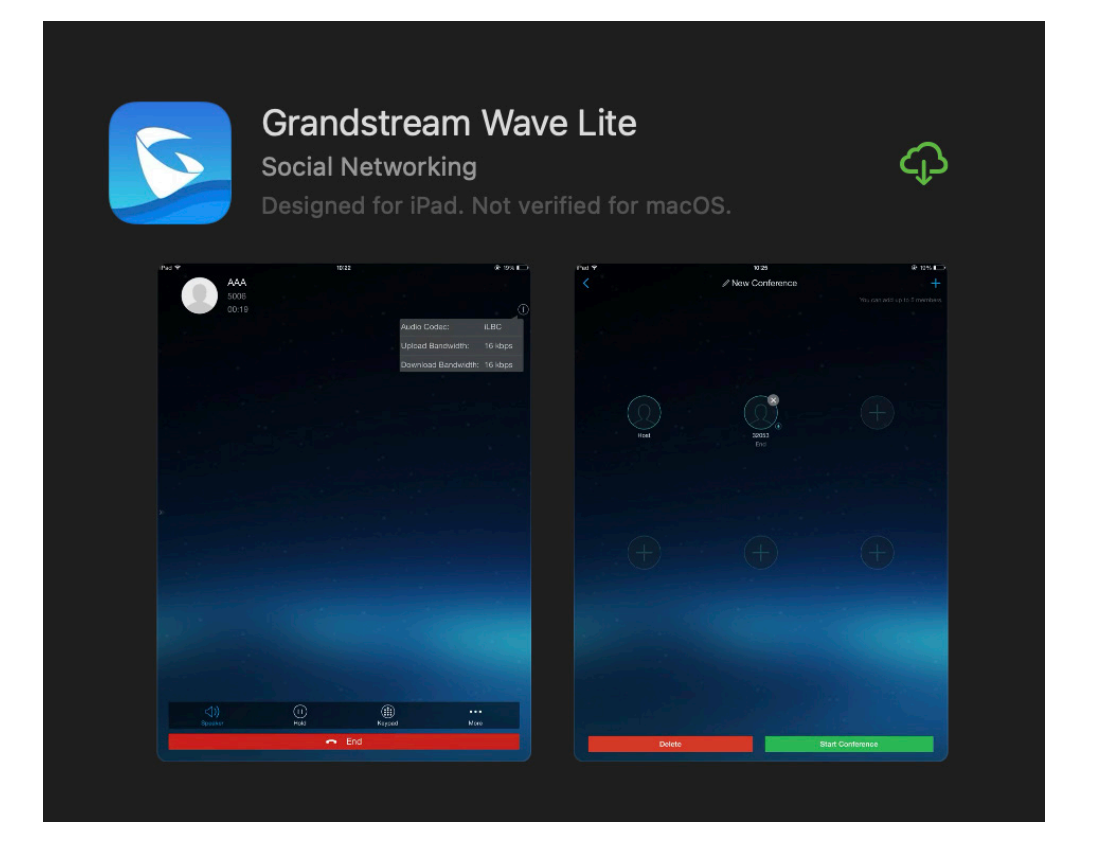

1. Download the Grandstream Wave Lite App from the Apple Apple store or Google Play store.

|           | <b>11:29</b><br><b>▲</b> App Store |            |           |          | <b>?</b>   - |  |
|-----------|------------------------------------|------------|-----------|----------|--------------|--|
|           |                                    |            | Settings  |          |              |  |
| $\langle$ | Account                            | Settings   | $\supset$ |          | >            |  |
|           | Advance                            | d Setting  | s         |          | >            |  |
|           | Provisio                           | ning Setti | ngs       |          | >            |  |
|           | Custom                             | Settings   |           |          | >            |  |
|           | About Ve                           | ersion     |           |          | >            |  |
|           | Debug                              |            |           |          | >            |  |
|           | Delete All Call History            |            |           |          |              |  |
|           |                                    |            |           |          |              |  |
|           |                                    |            |           |          |              |  |
|           |                                    |            |           |          |              |  |
|           |                                    |            |           |          |              |  |
|           |                                    |            |           |          |              |  |
|           |                                    |            |           |          |              |  |
|           |                                    |            |           |          |              |  |
|           | $\bigcirc$                         | $\bigcirc$ |           |          | *            |  |
|           | Contacts                           | Conf       | Keypad    | Messages | Settings     |  |

2. Click settings in the bottom right corner, then click on the account settings option

| 11:39                        | ul 🗢 🗖     | 11:32                              | \$ 🗖             |
|------------------------------|------------|------------------------------------|------------------|
| Account Settings             | (+)        | Add New Account                    |                  |
|                              |            | Generic Accounts                   |                  |
|                              |            | UCM Account (Scan QR Code)         | >                |
|                              |            | UCM Account (Select QR Code Image) | >                |
|                              |            | SIP Account                        | >                |
|                              |            | VOIP Providers                     |                  |
|                              |            | 123Cloud                           | 123Cloud         |
|                              |            | 1VOIP 4 ALL & SWISS                | all ins          |
|                              |            | 42NETMedia                         | 4                |
|                              |            | A1                                 | <b>A</b> ¹       |
|                              |            | Abronix                            | Second ABRONIX   |
|                              |            | Acestar Telecoms Hong Kong Ltd.    | <b>WACESTAR</b>  |
|                              |            | Actio                              | actio 🕄          |
|                              |            | Adel Telecom                       | ADEL_?           |
|                              |            | AlTech                             | F) jen           |
|                              |            | Allo Incognito                     | (111) exc(***10) |
| Contacts Conf Keypad Message | s Settings | Contacts Conf Keypad Messages      | Settings         |

3. Click the + symbol in the top right hand corner and select 'SIP Account'

| 13:33         |            |                 |             | <b>२ [⁄</b> ] |
|---------------|------------|-----------------|-------------|---------------|
| <             | Add        | New Acc         | ount        | $\searrow$    |
| Account       | Name       |                 |             |               |
| SIP Serve     | er         |                 | IPv4:port/[ | IPv6]:        |
| SIP User      | ID         |                 |             |               |
| SIP Authe     | entication |                 |             |               |
| Password      | ł          |                 |             |               |
|               |            |                 |             |               |
| Voicemai      | l UserID   |                 |             |               |
| Display N     | lame       |                 |             |               |
|               |            |                 |             |               |
|               |            |                 |             |               |
|               |            |                 |             |               |
|               |            |                 |             |               |
|               |            |                 |             |               |
|               |            |                 |             |               |
|               |            |                 |             |               |
| Q<br>Contacts | Conf       | (***)<br>Keypad | Messages    | Settings      |

4. Complete the account details with your extensions credentials and click the tick icon. These are included on the email sent

| 14:20      |    |             |           |          | <b>, , , , , , , , , , , , , , , , , , , </b> |
|------------|----|-------------|-----------|----------|-----------------------------------------------|
| <          |    | Acco        | ount Sett | ings     | +                                             |
| $\bigcirc$ | •  | 0000        |           |          |                                               |
| $\bigcirc$ | •  | 0000        |           |          |                                               |
|            |    |             |           |          |                                               |
|            |    |             |           |          |                                               |
|            |    |             |           |          |                                               |
|            |    |             |           |          |                                               |
|            |    |             |           |          |                                               |
|            |    |             |           |          |                                               |
|            |    |             |           |          |                                               |
|            |    |             |           |          |                                               |
|            |    |             |           |          |                                               |
|            |    |             |           |          |                                               |
|            |    |             |           |          |                                               |
|            |    |             |           |          |                                               |
|            |    |             |           |          |                                               |
| Q          | te | (D)<br>Conf |           |          | <b>C</b> ottings                              |
| Contac     | tŚ | Cont        | кеураа    | Messages | Settings                                      |

6. Click the account name you have just created

|           | 14:20              |            | 🗢 🔲           |  |
|-----------|--------------------|------------|---------------|--|
|           | < 0                | 000        |               |  |
|           | Enable 100rel      |            |               |  |
|           | Network Settings   |            |               |  |
|           | Outbound Proxy     |            | >             |  |
|           | Secondary Outbound | Proxy      | >             |  |
| $\langle$ | DNS Mode           | >          | SRV           |  |
|           | NAT Traversal      |            | Keep-Alive>   |  |
|           | Proxy-Require      |            | >             |  |
|           | Codec Settings     |            |               |  |
|           | DTMF               |            | >             |  |
|           | Preferred Vocoder  |            | >             |  |
|           | H.264 Image Size   |            | >             |  |
|           | Video Bit Rate     |            | >             |  |
|           | H.264 Payload Type |            | >             |  |
|           | SRTP Mode          |            | Disable       |  |
|           | Enable RFC5168 Sup | port       |               |  |
|           | Contacts Conf K    | eypad Mess | ages Settings |  |

7. Scroll down and change DNS Mode under Network Settings to UDP or SRV

You all now setup to make and receive calls through the app as if using your office phone.

Under account settings, selecting the account name you created will allow you to toggle activate account on and off as required

If you have any issues setting up or using the app please do not hesitate to contact Cloud Business Communications on either support@cloudgroup.uk or call us on 01773 768888